## ?????? ?????? ADL

1231 <u>בללי</u> 120-01-2021

במסך זה נרשום את התוצאות עבור הבדיקות שהזנו בתיק החבר. לפירוט נוסף יש להיכנס למאמר <u>מעקב יומי</u>

סיכום בדיקות יומי ולאחר מכן ללחוץ על חברים בסרגל בלים העליון יש לגשת ל

| transfer and the  | חברים |  |
|-------------------|-------|--|
| פתיחת תיק חבר חדש |       |  |
| סיכום בדיקות יומי |       |  |
| ניחת מסגרת חדשה   | פר    |  |

לאחר מכן יפתח המסך הבא:

|                                                        | ז יומי לחברים                                                                                                    | דיווח בדיקור                                                                                                    |                                                                     |  |
|--------------------------------------------------------|----------------------------------------------------------------------------------------------------|----------------------------------------------------------------------------------------------------|---------------------------------------------------------------------|--|
| ריים צ 🗋 הצג תוצאות לחבר זה בלבד 🔊 חיפוש               | משמרת משמרת צה<br>ש                                                                                                    | תאריך < 3/09/2015<br>אריך במבוקע אריך אריך מגרונים אראריך המבוקע מאריך אריך ארין ארין ארין ארין ארין ארין ארין ארין | נתוני חיפוש<br>מסגרת ראשי<br>נתונני הבדיקות נכונים לתאריך 2/09/2015 |  |
|                                                        |                                                                                                    | אירועים חריגים                                                                                                    | ADL שם משפחה שם פרטי                                                |  |
| אערה<br>אערה<br>אייניייייייייייייייייייייייייייייייייי | ציון מרשימת בחירה   גוואין מרשימת בחירה   גוואין מרשימת | יים למעקב<br>                                                                                                    |                                                                     |  |
| פרטי המזינים הזן ציון מחיקת בדיקה                      |                                                                                                    |                                                                                                    |                                                                     |  |
| שמור וצא 🕌                                             |                                                                                                    | הוסף סיכום למשמרת הוסף סיכום יומי-                                                                                  | תיק חבר פירוט בדיקות לחבר                                           |  |

רק לאחר שנבחר במסגרת הרלוונטית ונלחץ על כפתור חיפוש תפתח לנו רשימת החבריםשים לב! שמשויכים למסגרת.

במידה ונסמן V בשדה זה , נוכל לעמוד על הצג תוצאות חבר ספציפי ברשימה ולעבור ימים, בכל לחבר זה בלבד פעם נראה את הבדיקות שרלוונטיות לחבר שבחרנו .

ניתן לראות מי הזין את התוצאה לבדיקה פרמי המזינים שעליה אנו עומדים

דרך כפתור זה יש להזין את התוצאה לבדיקה

| תיק חבר           | מנתב אותנו לתיק החבר שעליו אנו<br>עומדים                          |
|-------------------|-------------------------------------------------------------------|
| פירוט בדיקות לחבר | במסך זה יופיעו כל הבדיקות שהזנו לחבר                              |
| הופף סיכום        | ניתן להוסיף סיכום למשמרת. סיכום זה<br>יתועד גם בלשונית מעקב טיפול |
| למשמרת            | לפירוט נוסף יש להיכנס<br><u>הוספה/עדכון מעקב טיפול</u> למאמר      |
| צפה בסיכום        | לאחר כתיבת הסיכום יהיה ניתן לצפות בו<br>דרך כפתור זה.             |
| משמרת             |                                                                   |

:בתובת אתר <u>https://kb.nativ.app/article.php?id=91</u>